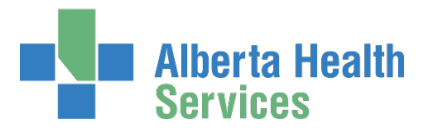

# Remote User Network Access (RUNA) and RSA SecurID Token Set Up

User Guide

# Who is this guide meant for?

This guide is meant for anyone needing to create, modify or remove remote access to the AHS Network and / or specific applications using the AHS Identity & Access Management (IAM) system.

If you have suggestions for this guide, contact <u>AHSIdentityServices@ahs.ca</u>

# Looking for general information about remote access?

CLICK here for the Remote Access Fact Sheet.

# **Additional Resources**

CLICK <u>here</u> to launch the AHS Remote Access Standard CLICK <u>here</u> to launch the AHS Strong Authentication Device User Policy CLICK <u>here</u> to launch the RSA SecurID Tokens Fact Sheet

These resources are also posted on the IAM Support Page under <sup>1</sup> Learning.

### Topics in this User Guide

| Who is this guide meant for?                               | .1  |
|------------------------------------------------------------|-----|
| Looking for general information about remote access?       | .1  |
| Additional Resources                                       | .1  |
| Prerequisite AHS IAM Security Profile                      | .3  |
| Prerequisite AHS IAM Network Account                       | .3  |
| What is Remote User Network Access (RUNA)?                 | .3  |
| What is an RSA SecurID Token?                              | .3  |
| What are RUNA request workflows used for and not used for? | .4  |
| RSA SecurID Tokens 📀                                       | . 4 |
| Virtual Private Network (VPN)                              | . 4 |

Identity Services AHS Identity & Access Management (IAM)

| Remote Access to Alberta Netcare Portal (ANP) 🔨                            | 4  |
|----------------------------------------------------------------------------|----|
| Request [new] Remote User Network Access (RUNA)                            | 5  |
| Request RUNA for yourself (Myself)                                         | 7  |
| Request RUNA for a New User                                                | 8  |
| Request RUNA for an Existing User                                          | 9  |
| Request RUNA for Multiple Users                                            | 10 |
| Complete Access Request Screen                                             | 15 |
| Tool Tips for the Complete Access Request Screen                           |    |
| Approve a RUNA Request                                                     | 19 |
| Modify or Remove Remote Access                                             | 21 |
| Tool Tips for the Complete Access Request Screen                           | 23 |
| Setting up your RSA SecurID Token                                          | 25 |
| Hard Token Set Up                                                          | 25 |
| Soft Token Set Up                                                          | 25 |
| Step 1 of 4: Install the RSA SecurID App on your Device – Apple or Android |    |
| Step 2 of 4: import your unique token into the app                         | 26 |
| Setting your PIN                                                           |    |
| Incorrect login attempts                                                   | 29 |
| Inactive access                                                            | 30 |
| Tokens expire                                                              | 30 |
| Have you forgotten your PIN?                                               | 30 |
| Log into AHS IAM Remotely                                                  | 31 |
| Appendix – AHS IAM Terms & Definitions                                     | 33 |

Alberta Health Services

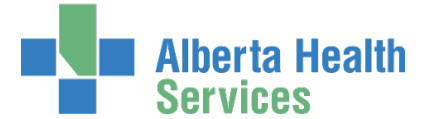

# Prerequisite AHS IAM Security Profile

To use AHS IAM, you must have completed your AHS IAM Security Profile. If you have not created your Security Profile you will be prompted to do so when you first log into AHS IAM. If you need help, click here to launch the AHS IAM Security Profile User Guide. You can also find it posted on the AHS IAM Support Page under <sup>1</sup> Learning.

# Prerequisite AHS IAM Network Account

Before remote access can be provided to an end-user, they must have a current AHS Network UserID / access account. This would have been provided through the e-People onboarding process or the AHS IAM Network Access Request (NAR) process.

# What is Remote User Network Access (RUNA)?

Answer: remote access to the AHS Network and / or specific applications offered by AHS.

- Provided by an RSA SecurID hard token or soft token app on a smart device. •
- Provided by the Virtual Private Network (VPN) tool, Forticlient.

### What is an RSA SecurID Token?

159 759.) An RSA SecurID token can be a hardware device that looks similar to this or a software application that runs on your smartphone or device with an icon similar to this.

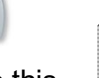

When you are issued either type of SecurID token you will be required to create a 4-digit personal identification number (PIN). The token generates a number that changes every 60 seconds. Use your PIN and the digits displayed at the time of login to authenticate your identity.

If you need to return your hard token, use a bubble envelope and this mailing address:

**AHS IT Remote Access** CN Tower, 16th Floor 10004 - 104 Avenue, NW Edmonton, Alberta T5J 0K1

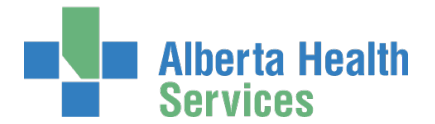

# What are RUNA request workflows used for and not

## used for?

### RSA SecurID Tokens 📀

If you need to access the AHS Identity & Access Management (AHS IAM) system or one of the systems listed below from outside an AHS facility, you will need an RSA SecurID token to provide a second form of authentication when you login.

Many of these applications have the RUNA workflow built into their IAM access provisioning workflows. Go there if this applies to your needs. If not, use the IAM RUNA request process.

| AH-ACCIS                      | Client Registry                 |
|-------------------------------|---------------------------------|
| AH-AID                        | CPAR                            |
| AH-ARP/APP                    | CRP-Physical Therapy Clinic VPN |
| AH-BIE                        | Epic (Connect Care)             |
| AH-DSR                        | Epic (Connect Care) - TCA       |
| AH-HLINK                      | HAP                             |
| AH-Imm/ARI (IDSM)             | I/Request                       |
| AH-NMS                        | MyApps [Citrix]                 |
| AH-PCR                        | Netcare                         |
| AH-Sandbox PLB                | VAX Application VPN only        |
| Authorized Approver           | VPN                             |
| AVBS - Vaccine Booking System | WellSkyTM                       |

### Virtual Private Network (VPN) O

If you need to set up remote access through a Virtual Private Network (VPN), refer to the AHS Remote Access (VPN) Insite page <u>https://insite.albertahealthservices.ca/it/Page5585.aspx</u> and follow their access request processes.

### Remote Access to Alberta Netcare Portal (ANP)

If you need remote access to Alberta Netcare Portal (ANP), or if you need to modify your existing remote access to ANP, go to the IAM ANP workflows.

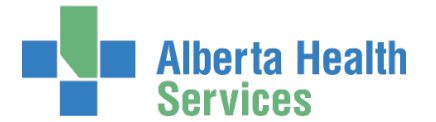

# Request [new] Remote User Network Access (RUNA)

ENTER the AHS IAM URL into your internet web browser • <u>https://iam.ahs.ca</u> The **AHS IAM Login** screen appears

| Alberta Health | dentity & Access Management (IAM)                                                                                                    | 8 Support Page                                                                                                    |
|----------------|----------------------------------------------------------------------------------------------------|----------------------------------------------------------------------------------------------------|
|                | Login                                                                                                    | A Company of Margan Performance<br>Television<br>Television<br>Televisio |
|                | Please log into the AHS IAM system using your AHS network User ID / AHS IAM Username and Password.                                                                                                    | The second second                                                                                                    |
|                | Username 👤 jbzuser                                                                                                    | <ul> <li>A second second s</li></ul>                                                                                                    |
|                | Password                                                                                                    | The second second secon                                                                                                    |
|                | Forget Password or Locked Out?                                                                                                    | ✓ Quick Links                                                                                                    |
|                | AHS IAM is to be used by AHS and AHS Affiliate physicians, clinicians and staff, as well<br>as community Custodians and Authorized Approvers. For information on what's new,<br>Authorized Approvers, support contacts, and more, visit our AHS IAM Support Page | AHS IAM Insite page<br>AHS IAM Support Page<br>ANP Learning Centre<br>Authorized Approvers List                                                                                                    |
|                | AHS IAM Insite page                                                                                                    | Clinical Research / Trials Personnel<br>Password Reset / Account Unlock<br>Set up your Security Profile                                                                                                    |
|                |                                                                                                    |                                                                                                    |

ENTER your Username and Password CLICK D Log in

The AHS IAM **f** Home screen appears

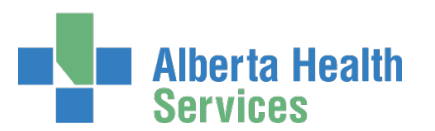

### Identity Services AHS Identity & Access Management (IAM)

|         | Alberta He<br>Services | <sup>ealth</sup> Ider | ntity & Aco     | cess Managem                  | ent (IAM) | )                           | Tester User 🛛 🕞 Log | out 🚯 Support Page |
|---------|------------------------|-----------------------|-----------------|-------------------------------|-----------|-----------------------------|---------------------|--------------------|
| A Home  | Self Service -         | Access Request -      |                 |                               |           |                             |                     |                    |
| Access  | Requests               |                       | Request State   | JS                            |           |                             |                     |                    |
|         |                        |                       | Request         | Requested                     | Status    | Access                      | User                | Requester          |
| C Red   | quest or Modif         | y Access              | IAM-0300339     | 23-Nov-2018 11:59 AM          | Completed | Network Account (NAR) - New | Lantest Lawal       | Tester User        |
| 🔀 Арр   | provals 0              |                       | IAM-0300337     | 23-Nov-2018 11:33 AM          | Completed | Network Account (NAR) - New | Tester User         | Lanre LManager     |
| 💌 Wo    | rk Requests 👔          | D                     |                 |                               |           |                             |                     |                    |
|         |                        |                       | Your Entitlem   | ent List                      |           |                             |                     |                    |
| Self Se | ervice                 | Network Account (NAR) |                 |                               |           | e Access                    |                     |                    |
| 🗡 Cha   | ange Passwor           | d                     | request an emer | gency termination of an AHS e | mployee.  |                             |                     |                    |
| 🚍 Upo   | date Security (        | Questions             |                 |                               |           |                             |                     |                    |
| L Vie   | w Profile              |                       |                 |                               |           |                             |                     |                    |
| L       |                        |                       |                 |                               |           |                             |                     |                    |

#### **CLICK Request or Modify Access**

The **Request Access** screen appears You can create a request for yourself (Myself), an Existing User, Multiple Users, or a New User.

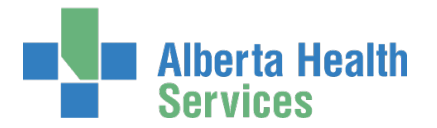

### Request RUNA for yourself (Myself)

#### Click **L** Myself

The screen refreshes with your details displayed in the Selected User for Request pane

| Alberta Health Identity & Access Management (IAM)                                                                                                    |    |
|----------------------------------------------------------------------------------------------------|----|
| ✿ Home         Self Service ▼         Access Request ▼         Reports                                                                                                    |    |
| Request Access                                                                                                    |    |
| L Selected User For Request                                                                                                    |    |
| Name:       Tester User         User Name:       jbzuser         IGUID:       QQQOVJ         Account Type:       Non-Employee         Email:       Phone:       111-111-1111         Status:       ACTIVE         Select a Different User |    |
| Available Entitlements                                                                                                    |    |
| Alberta Mataara Dastal                                                                                                    |    |
|                                                                                                    |    |
| E Selected Entitlements                                                                                                    |    |
| Remote User Network Access (RUNA)<br>Request the ability to remotely access the AHS network.                                                                                                    | st |
| Next Cancel                                                                                                    |    |

Under Available Entitlements, at Remote User Network Access (RUNA), CLICK Request Access

The screen refreshes with the Selected Entitlements pane at the top of the screen CLICK Next

The Complete Access Request screen appears

#### SKIP to Complete Access Request screen

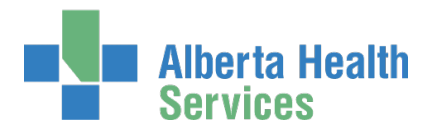

### Request RUNA for a New User

If New User CLICK + New User

The screen refreshes

|        | Alberta He<br>Services            | <sup>alth</sup> Iden | tity & Acces          | s Manageme | nt |
|--------|-----------------------------------|----------------------|-----------------------|------------|----|
| A Home | Self Service -                    | Access Request -     | Access Certifications | Reports    |    |
| Req    | uest Ac                           | cess                 |                       |            |    |
| Q Use  | r Search                          |                      |                       |            |    |
| t] My  | self <ul> <li>Existing</li> </ul> | User 📕 Multiple U    | sers + New User       |            |    |
|        | Enter new u<br>informat           | iser<br>ion:         |                       |            |    |
|        | * Legal First Na                  | ame                  |                       |            |    |
|        | * Last Na                         | ame                  |                       |            |    |
|        | Preferred First Na                | ame                  |                       |            |    |
|        | * DOB                             | Day Select           |                       | ~          |    |
|        | * DOB Mo                          | onth Select          |                       | ~          |    |
| Create | e New User                        |                      |                       |            |    |

ENTER the Legal First Name

ENTER the Last Name

ENTER the (Date of Birth) DOB Month and DOB Day

**CLICK Create New User** 

The **Request Access** screen Appears

Under Available Entitlements, at Remote User Network Access (RUNA), CLICK Request Access

The screen refreshes and the Selected Entitlements pane appears at the top of the screen CLICK Next

The Complete Access Request screen appears

#### SKIP to Complete Access Request screen

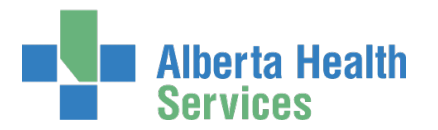

### Request RUNA for an Existing User

If Existing User CLICK ✓ Existing User

|        | Alberta He<br>Services          | alth Iden               | itity & Acces              | s Management (IAM)   |
|--------|---------------------------------|-------------------------|----------------------------|----------------------|
| A Home | Self Service -                  | Access Request -        | Reports                    |                      |
| Req    | uest Ac                         | cess                    |                            |                      |
| Q Use  | r Search                        |                         |                            |                      |
| 11 My  | self 🗸 Existing                 | User + New User         | r                          |                      |
| Us     | er Search                       |                         |                            |                      |
| Fin    | nd a User<br>d a user by search | ing for their last name | e, full name, account name | e, or email address. |
| C      | Find a User                     |                         |                            | Search               |
| A      | dvanced Search                  |                         |                            |                      |

SEARCH for the existing end-user using the simple or Advanced Search functions

User Search Results appear

#### SELECT the end-user

The **Request Access** screen refreshes with the end-user's details displayed in the Selected User For Request pane

Under Available Entitlements, at Remote User Network Access (RUNA), CLICK Request Access

The screen refreshes and the Selected Entitlements pane appears at the top of the screen CLICK Next

The Complete Access Request screen appears

CONTINUE to Complete Access Request screen

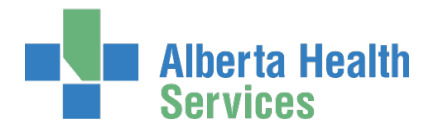

### Request RUNA for Multiple Users

### **NOTES:**

This option is ideal for multiple, existing end-users who have same / similar remote access request needs.

This process will allow you to copy information from one end-user's request to another enduser's request. You will still have the ability modify each request to suit each person's unique situation.

#### If Multiple Users

CLICK Existing Users

The Request Access screen appears

| Alberta Health Identity & Access Management (I                                                     | AM)                                                                                     | 👤 Jbepic Admin | ΘL |
|----------------------------------------------------------------------------------------------------|-----------------------------------------------------------------------------------------|----------------|----|
| Home         Self Service -         Access Request -         Access Certifications         Reports |                                                                                         |                |    |
| Request Access                                                                                     |                                                                                         |                |    |
| LUsers For Request                                                                                 |                                                                                         |                |    |
| Filter Selected Users                                                                              |                                                                                         |                |    |
| User It Remove                                                                                     |                                                                                         |                |    |
| No users are currently selected.                                                                   | Search and Add Multiple Users                                                           |                |    |
|                                                                                                    | Search for the users you would like to add to the request.                              |                |    |
|                                                                                                    | Find a User                                                                             |                |    |
|                                                                                                    | Find a user by searching for their last name, full name, account name, or email address |                |    |
|                                                                                                    | Q Find a User Search                                                                    |                |    |
|                                                                                                    | Advanced Search                                                                         |                |    |
| 2 3                                                                                                |                                                                                         |                |    |
| Load Users from a List Load Users By Direct Reports of Managers                                    |                                                                                         |                |    |

CREATE your list of end-users using one or a combination of the options below (instructions follow):

- Option 1: search for end-users individually → Search and Add Multiple Users
- Option 2: enter a list of users  $\rightarrow$  Load Users from a List
- Option 3: search for end-users by their manager  $\rightarrow$  Load Users by Direct Reports of Managers.

#### Option 1:

In the Search and Add Multiple Users pane SEARCH for the end-users individually using the simple or Advanced Search functions

User Search Results appear SELECT the end-users

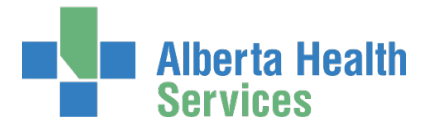

The selected end-users will appear in a list to the left of the Search and Add Multiple Users pane. If needed, REMOVE end-users from the list if needed by CLICKING on Remove icon.

#### **Option 2:** CLICK Load Users from a List A pop-up window appears

| Load Users by Comma Separated Values                     | ×               |
|----------------------------------------------------------|-----------------|
| Enter a list of IGUIDs or User IDs, separated by commas. |                 |
| 1                                                        |                 |
|                                                          |                 |
|                                                          |                 |
|                                                          | Add Users Close |

### ENTER a list of IGUIDs or User IDS, separated by commas

#### **CLICK Add Users**

The selected end-users will appear in a list to the left of the Search and Add Multiple Users pane. If needed, REMOVE end-users from the list if needed by CLICKING on Remove icon.

#### **Option 3:** CLICK Load Users By Direct Reports of Managers A pop-up window appears

| oad Dire | ect Reports of Managers                         |                           |                     |    |           | X     |
|----------|-------------------------------------------------|---------------------------|---------------------|----|-----------|-------|
| Searc    | ch for a Manager                                |                           |                     |    |           |       |
| Find a   | a User<br>user by searching for their last name | , full name, account name | e, or email address | 3. |           |       |
| Q        | Find a User                                     |                           | Search              |    |           |       |
| Adva     | inced Search                                    |                           |                     |    |           |       |
|          |                                                 |                           |                     |    |           |       |
|          |                                                 |                           |                     |    | Add Users | Close |

SEARCH for and SELECT the Manager using the simple or Advanced Search options

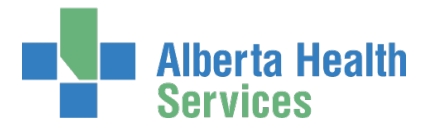

### Identity Services AHS Identity & Access Management (IAM)

An on-screen spinner 😳 indicates IAM is processing the search.

An on-screen message also appears; disregard the on-screen message until the spinner stops.

| Load Direct Repo | ger: Jacqueline Albers Change Selected User                                                        |
|------------------|----------------------------------------------------------------------------------------------------|
| Direct Reports   | There are no users assigned as a direct report to this manager. Please choose a different manager. |
|                  |                                                                                                    |

Search results will appear, but if not, check your search criteria and search again.

| Load Direct Report | s of Managers                                                                                                    | × |
|--------------------|----------------------------------------------------------------------------------------------------|---|
| L Selected Manage  | : Jacqueline Albers Change Selected User                                                                                                    |   |
| Direct Reports     | <ul> <li>Janice A Borle (ahhrraaa) X Darla Dickson (ddickson02)</li> <li>Mirela Sumera (msumera) X Patricia M Whelan (patriciawhelan)</li> <li>Terry Peterson (terrypeterson) X Tracy Wulff (tracywulff)</li> <li>search</li> <li>Select All</li> <li>Janice A Borle (ahhrraaa)</li> <li>Darla Dickson (ddickson02)</li> <li>Mirela Sumera (msumera)</li> <li>Patricia M Whelan (patriciawhelan)</li> <li>Terry Peterson (terrypeterson)</li> </ul> |   |
|                    | ☑ Tracy Wulft (tracywulft)                                                                                                    |   |
|                    | Add Users Clos                                                                                                    | e |

UNCHECK end-users you do not want to include in this process CLICK Add Users

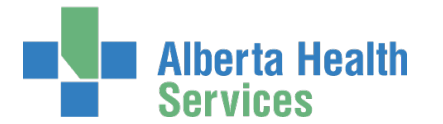

The **Request Access** screen appears with end-users listed ADD or REMOVE end-users if needed The Available Entitlements pane appears in the lower half of the screen

#### Under Available Entitlements, at Remote User Network Access (RUNA) CLICK Request Access

The screen refreshes and the Selected Entitlements pane appears at the top of the screen

#### CLICK Next

The **Request Access for Multiple Users** screen appears with the Remote User Network Access (RUNA) pane displayed for the first end-user in your list. Their status is "draft" in the list of end-users.

You'll process and submit each end-user's RUNA request. Those instructions are found at **Complete Access Request** screen.

#### (Optional) CLICK the Clone Data radio button

This means you will be copying information from the selected end-user's submitted request into the current draft request. You will still have the ability to modify each request to suit the person's unique situation. You do not have to use the cloning feature but it can save you time.

IAM processes the records in the order they appear. But you do not have to process end-users in that order; you can complete and submit requests in any order you like.

You can clone data from one request to all the others or select whose data you want the clone to apply to. The end-user's record highlighted in blue on the list is the access request you're working in.

#### REVIEW the access request

ACCEPT or MODIFY the data as needed

#### CLICK Submit Request

The selected end-user's request status is Pending The next end-user's status is Draft and the Remote User Network Access (RUNA) pane is ready for review.

#### COMPLETE access requests for each end-user on the list

You must submit each request separately – there is no bulk submit function. This is because IAM must create a unique record for each end-user for their current access requirements and their future role maintenance needs.

Once the last access request has been submitted you will be returned to the AHS IAM A Home screen

NOTE the **Success** The Multiple user request was marked complete highlighted in green at the top of the screen.

NOTE the Request for Multiple Users pane. If you have saved a multiple user request as a draft it will appear here for you to Resume.

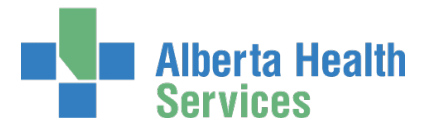

NOTE the Request Status pane. Each of the end-user's processed in a multiple user request will bel listed here for monitoring.

NOTE the request has a status of Pending. Once the end-user has been issued a SecurID token, the request will complete.

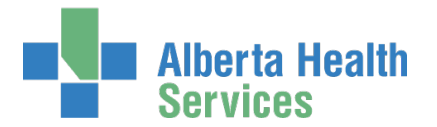

### Complete Access Request Screen

COMPLETE the Remote User Network Access (RUNA) pane

READ the on-screen information and field tips

SEE the *F* Tool Tips on the following page

|                                                                                                    | Services                                                                                                    | Identity & Access Managem                                                                                                    |                                                                                                    |
|----------------------------------------------------------------------------------------------------|----------------------------------------------------------------------------------------------------|----------------------------------------------------------------------------------------------------|----------------------------------------------------------------------------------------------------|
| <pre>complete Access Request  complete Access Request  complete Access</pre>                                                                                                    | Home Self Service - Acce                                                                                                    | ss Request - Reports                                                                                                    |                                                                                                    |
| A second lar for for larged  The fore the fore fore of the fore of the fore o                                                                                                    | omplete Acc                                                                                                    | ess Request                                                                                                    |                                                                                                    |
| <pre>image: interview interview inte</pre>                                                                                                    | Selected User For Reques                                                                                                    | st                                                                                                    |                                                                                                    |
| <pre>/ Rendet User National / Registing is</pre>                                                                                                    | Vame: Tester User<br>Jser Name: jbzuser<br>GUID: QQQOVJ<br>Account Type: Non-Employee<br>imail:<br>Phone: 111-111-11110<br>Status: ACTIVE | ,                                                                                                    |                                                                                                    |
| Protocol Loop Makers Access (PRUM)         Namile         Year ware with steps place complex of this Shakes Regard (Proj. Wark activation states and Proj. Steps 2000, 2000, 10 have Heldeddom maked as you do not negate a texter.         You ware it blace a non AHS complex (such as a personal comparie) to connect to the AHS network, places proceed with the regard and from the Access Regard Dop, select the VHI         • Ruiki Regards Type       Imm         • Ruiki Regards Type       Imm         • Ruiki Rega                                                                                                    |                                                                                                    |                                                                                                    |                                                                                                    |
| Nextex 1 pro Into     Valuation using     Valuation using the computer (such as personal computer) to connect to the AHS networks, plasse proceed with the regretal and from the Access Registred too, select the VAN   • Rubba Register 1 mor   • Rubba Register 1 mor   • Rubba Register 2 mor • Rubba Register 2 mor <th>Remote User Network Acc</th> <th>cess (RUNA)</th> <th></th>                                                                                                    | Remote User Network Acc                                                                                                    | cess (RUNA)                                                                                                    |                                                                                                    |
| Vextoom house:   If wo wat house and holds gots place complete and its forthere Request (approx lake a starting vextook places proceed with the request and tom the Access Request box, select the VPH   • With Request Type   • Totes Type     • Notess Request:   • Access Request:   • Access Request:   • Access Request:   • Access Request:   • Reference on the Access Request box web the Access Request box, select the VPH   • Reference on the Access Request box   • Reserved:   • Access Request:   • Reference on the Access Request box   • Access Request:   • Reference on the Access Request box   • Access Request:   • Reference on the Access Request box   • Access Request:   • Reference on the Access Request box   • Access Request:   • Access Request:   • Access Request:   • Reference on the Access Request box   • Access Request:   • Reference on the Access Request box   • Access Request:   • Reference on the Access Request box   • Access Request:   • Reference on the Access Request box   • Access Request:   • Reference on the Access Request box • Reference on the Access Request box • Reference on the Access Request box • Reference on the Access Request box • Reference on the Access Request box • Reference on the Access Request box • Reference on the Access Request box • Reference on the Access Request box • Reference on the Access Request box • Reference on the Access Request box • Reference on the Acces                                                                                                    | Request Type                                                                                                    | New                                                                                                    |                                                                                                    |
| If you have a substituting the provide the provide the provide the the formation instability and you do not inquire a taken.           If you work to use a non-Net Scoroputer (such as a personal computer) to connect to the X-formation (parse a taken in the request and from the Access Required box, select the VPP including a source to the X-formation including a source to the X-formation including a                                                                                                    | NetMotion Notice:                                                                                                    |                                                                                                    |                                                                                                    |
| • RUNA Request Type • Taken Type • Taken Type • Taken Type • Taken Type • Access Required • Access Required • Access R                                                                                                    | If you have an AHS laptop, ple<br>If you want to use a non-AHS of                                                                         | ase complete an IT Software Request (https://insite.albertaheal<br>omputer (such as a personal computer) to connect to the AHS r | services.caltl/Page6562.aspx ) to have NetMotion installed as you do not require a token.<br>etwork, please proceed with the request and from the Access Required box, select the VPN |
| taken Type     induction      taken Type     induction      induction      i                                                                                                    | * RUNA Request Type                                                                                                    | New                                                                                                    |                                                                                                    |
| Access Information     • Access Regiver     • Belsexic Aname of the compute(s) the user as a second of the compute(s) the user as a second of the co                                                                                                    | 븆 Token Type                                                                                                    | Hard Token 🗸                                                                                                    |                                                                                                    |
| excess linguing     • Access linguing     • Access linguing                                                                                                    |                                                                                                    |                                                                                                    |                                                                                                    |
| Access Required     • Access Required     • Select All        • CPAR     • CPAR         • Delivery Address           • Delivery Address     • Origination        • Delivery Address (ont)        • Delivery Address (ont)       • Delivery Address (ont)        • Delivery Address (ont)          • Delivery Address (ont)        • Delivery Address (ont)        • Delivery Address (ont)        • Delivery Address (ont)        • Delivery Address (ont) <b>Delivery Address (ont) •</b> Delivery Address (ont) <b>•</b> Delivery Address (ont) <b>•</b> Delivery Address (ont) <b>•</b> Delivery Address (ont) <b>•</b> Delivery Address (ont) <b>•</b> Delivery Address (ont) <b>•</b> Delivery Address (ont) <b>•</b> Delivery Address (ont) <b>•</b> Delivery Address (ont) <b>•</b> Delivery Address (ont) <b>•</b> Delivery Address (ont) <b>•</b> Delivery Address (ont) <b>•</b> Delivery Address (ont) <b>•</b> Delivery Address (ont) <b>•</b> Delivery Address (                                                                                                    | Access Information                                                                                                    |                                                                                                    |                                                                                                    |
| Select All     All P Authorized Approver     CPAR     H4P     GPAR     H4P     H4P     H4                                                                                                    | * Access Required                                                                                                    | × VPN                                                                                                    |                                                                                                    |
| Alerta     Actional Information     State for eason the     Actional Information     State for eason the     Actional Information     Alerta     Alerta     Alerta     Alerta     Alerta     Alerta     Commention     Alerta     Alerta     Commention     Alerta     Alerta     Commention     Alerta     Commention     Alerta     Commention     Alerta     Commention     Alerta     Commention     Alerta     Commention     Alerta     Commention     Alerta     Commention     Alerta     Commention     Commention     Alerta     Commention     Commention     Com                                                                                                    |                                                                                                    | Select All                                                                                                    |                                                                                                    |
| CPAR     HAP     HAP                                                                                                    |                                                                                                    | ANP Authorized Approver                                                                                                    |                                                                                                    |
| HAP     Hisequest     MApps [Citing     Nuture     To the targe     To the targe     T                                                                                                    |                                                                                                    | CPAR                                                                                                    |                                                                                                    |
| I Request in functions of the computer site of the computer site of                                                                                                    |                                                                                                    | HAP                                                                                                    |                                                                                                    |
| MyAppe Colling     Net.care     Net.care     Not.care     Not.car                                                                                                    |                                                                                                    | □ I/Request                                                                                                    |                                                                                                    |
| Network came of the score provide users to remote delivery including room/office or alternate contact information.   Image: Compute information for courier delivery including room/office or alternate contact information.   Image: Compute information for courier delivery including room/office or alternate contact information.   Image: Compute information for courier delivery including room/office or alternate contact information.   Image: Compute information for courier delivery including room/office or alternate contact information.   Image: Compute information for courier delivery including room/office or alternate contact information.   Image: Compute information for courier delivery and the Boulevard SE   Image: Compute information   Image: Compute information </td <td></td> <td>MyApps [Citrix]</td> <td></td>                                                                                                    |                                                                                                    | MyApps [Citrix]                                                                                                    |                                                                                                    |
| Betwork name of the source of the sourc                                                                                                    |                                                                                                    | Netcare                                                                                                    |                                                                                                    |
| Perverse of the user wants to remote desktop to user wants to remote desktop to to the user wants to remote desktop to the user wants to remote desktop to the user wants to remote desktop to the user wants to remote desktop to the user wants to remote desktop to the user wants to remote desktop to the user wants to remote desktop to the user wants to remote desktop to the user wants to remote the user wants to remote the user was read and and and the user was read and and and the user was read and and and the user was read and and and the user was read and and and the user was read and and and the relation the user was read and and and the user was read and and and the relation to the user was read and and and the relation to the user was read and and and the relation to the user was read and and and the relation to the user was read and and and the relation to the user was read and and and the relation to the user was read and and and the relation to the user relation to the user was read and and and the relation to the user was relation to the user was relationed and the relation to the user was relationed and the relation to the user relation to the user was relationed and the relationed and the relationed a                                                                                                    |                                                                                                    |                                                                                                    |                                                                                                    |
| Provide complete information for courier delivery including room/office or alternate contact information.          Email Address       @ahs.ca         Pacility/Business name                                                                                                    | Network name of the<br>computer(s) the user<br>wants to remote desktop<br>to.                                                             |                                                                                                    |                                                                                                    |
| Email Address (m)<br>FacilityBusiness name<br>Ouarry Park Boulevard SE<br>Po boxes<br>Po boxes<br>Delivery Address (ont)<br>City<br>Calgary<br>Province<br>Aberta<br>• City<br>Calgary<br>Province<br>Aberta<br>• Postal Code<br>• Postal Code<br>• T2C 5P2<br>• Telephone<br>587-555-5877<br>*<br>*<br>State the reason the<br>user medis thereason the<br>sets the reason the<br>sets the reason the<br>s | Provide complete informatio                                                                                                    | n for courier delivery including room/office or alternate con                                                                    | act information.                                                                                                    |
| Facility/Business name                                                                                                    | Email Address                                                                                                    | @ahs.ca                                                                                                    |                                                                                                    |
| <ul> <li>Delivery Address (no Porkeo Alberta Health Services Strong Authentication bevice User Policy angle Selected User</li> </ul>                                                                                                    | Facility/Business name                                                                                                    |                                                                                                    |                                                                                                    |
| Polivery Address (cont.)  Calgary  Province Aberta  Province Aberta  Province Estarta  Sature freason the Sature freason the Sature freason the Sature freason the Sature freason the Sature freason the Comments Access Additional Information  Request Comments  Request Comments  Request Comments  Request Comments  Request Comments  Request Comments  Request Comments  Request Comments  Request Comments  Request Comments  Request Comments  Request Comments  Request Comments Comments Comme                                                                                                    | Delivery Address (no<br>BO beyond)                                                                                                    | Quarry Park Boulevard SE                                                                                                    |                                                                                                    |
| Calgary Province Aberta Aberta  Postal Code T2C 5F2 T2C 5F2 Telephone 587-555-8877  Additional Information  Center reason remote access is needed. Enter reason remote access is needed. Comments Comments Comments Pequester verifies that the user has read and Enter reason remote access is needed. Device User Policy  Review Alberta Health Services Strong Authentication Device User Policy  Review Alberta Health Services Strong Authentication Device User Policy  Review Alberta Health Services Strong Authentication Device User Policy  Review Alberta Health Services Strong Authentication Device User Policy                                                                                                    | Delivery Address (cont.)                                                                                                    |                                                                                                    |                                                                                                    |
| Cagay     Province     Aberta     Aberta     Aberta     Postal Code     T2C 5F2     Telephone     587-555-5877                                                                                                    | Servery Address (conc.)                                                                                                    | Colour                                                                                                    |                                                                                                    |
| Additional Information      State the reason the user meeds Remote Access is needed.      State the reason the Access     Additional Request Comments      Requester verifies that the user has read and agrees to the above user policy.      Review Alberta Health Services Strong Authentication     Device User Policy      Review Alberta Health Services Strong Authentication     Device User Policy      Review Alberta Health Services Strong Authentication     Device User Policy      Review Alberta Health Services Strong Authentication     Device User Policy      Review Alberta Health Services Strong Authentication     Device User Policy                                                                                                    | - City                                                                                                    | Albed                                                                                                    |                                                                                                    |
|                                                                                                    | Province                                                                                                    |                                                                                                    |                                                                                                    |
| Telephone     S87  Additional Information      State the reason the     user needs Remote     Access     Additional Request     Comments      Requester verifies that     the user has read and     agress the above user     policy.      I.RUNA Approver:     TextMaxger     Diage Selected Use:                                                                                                    | 🕈 Postal Code                                                                                                    | 120 5P2                                                                                                    |                                                                                                    |
| Additional Information  State the reason tem tem tem tem tem tem tem tem tem tem                                                                                                    | * Telephone                                                                                                    | 587-555-8877                                                                                                    |                                                                                                    |
| State the reason the user needs Remote Access is needed.  Access Additional Request Comments  Requester verifies that W Review Alberta Health Services Strong Authentication Device User Policy  RUNA Approver: Text Monoport Change Selected User                                                                                                    | Additional Information                                                                                                    |                                                                                                    |                                                                                                    |
| State the reason the user reads Renote Access is needed.     Second Access     Additional Request     Comments     Qreview Alberta Health Services Strong Authentication     Device User Policy     Qreview Alberta Health Services Strong Authentication     Device User Policy     Change Selected User                                                                                                    |                                                                                                    |                                                                                                    |                                                                                                    |
| Additional Request<br>Comments<br>Requester verifies that<br>the user has read and<br>agrees to the above user<br>policy.<br>I RUNA Approver: Text Monoport<br>Change Selected User                                                                                                    | State the reason the<br>user needs Remote                                                                                                 | Enter reason remote access is needed.                                                                                            |                                                                                                    |
| Comments  Requester verifies that the user has read and agrees to the above user policy:  RUNA Approver: Text Manager Change Selected User                                                                                                    | Access<br>Additional Request                                                                                                    |                                                                                                    |                                                                                                    |
| Requester verifies that  Review Alberta Health Services Strong Authentication bevice User Policy agrees to the above user policy.  RUNA Approver: TextManager Change Selected User                                                                                                    | Comments                                                                                                    |                                                                                                    |                                                                                                    |
| RUNA Approver: Teti Munger     Change Selected User                                                                                                    | Requester verifies that<br>the user has read and<br>agrees to the above user<br>policy.                                                   | Review Alberta Health Services Strong Authentication<br>Device User Policy                                                       |                                                                                                    |
|                                                                                                    | RUNA Approver: Test Mar                                                                                                    | Apper Change Selected User                                                                                                    |                                                                                                    |
|                                                                                                    |                                                                                                    |                                                                                                    |                                                                                                    |

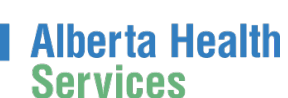

### Tool Tips for the Complete Access Request Screen

COMPLETE all mandatory \* fields and as many optional fields as possible.

### At RUNA Request Type

SELECT one of the following values from the dropdown list.

| Existing Token | Select this if the staff member has a token on hand (this is for staff who are<br>moving between community facilities, AHS staff do not need to submit a new<br>RUNA if they move locations, their remote access remains in place for the term<br>of their employment and is available province-wide). |
|----------------|----------------------------------------------------------------------------------------------------|
| New            | Select for a new token.                                                                                                    |
| Transfer       | Select if you have an unassigned and unexpired hardware token on hand – check the back of the token for an expiration date.                                                                                                    |

### At Token Type SELECT Hard Token OR Soft Token

A Hard Token is a device that looks similar to this . A Soft Token is a software application that runs on your smartphone or device with an icon similar to this.

### At Access Information / Access Required

SELECT all the remote access applications or functions that apply

| AH-ACCIS                      | Client Registry                 |
|-------------------------------|---------------------------------|
| AH-AID                        | CPAR                            |
| AH-ARP/APP                    | CRP-Physical Therapy Clinic VPN |
| AH-BIE                        | Epic (Connect Care)             |
| AH-DSR                        | Epic (Connect Care) - TCA       |
| AH-HLINK                      | HAP                             |
| AH-Imm/ARI (IDSM)             | I/Request                       |
| AH-NMS                        | MyApps [Citrix]                 |
| AH-PCR                        | Netcare                         |
| AH-Sandbox PLB                | VAX Application VPN only        |
| Authorized Approver           | VPN                             |
| AVBS - Vaccine Booking System | WellSkyTM                       |

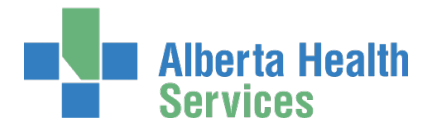

#### At Contact Information

ENTER the personal e-mail address that is associated with the device the Soft Token app will be installed on CONFIRM E-mail

#### At Additional Information

PROVIDE the reason the end-user needs remote access CONFIRM the end-user has reviewed the <u>AHS Strong Authentication Device User Policy</u>

#### At Select Authorized Approver

If you <u>are an Authorized Approver</u>, you will not have to SELECT an Approving Manager; the request will be automatically approved.

If you <u>are not</u> and <u>Authorized Approver</u>, you will have to SEARCH for and SELECT an Authorized Approver.

#### **CLICK Submit Request**

The **Request Status Viewer** appears Note the, "**Success** Request IAM-######### Submitted." message in the top left corner highlighted in green. The Remote User Network Access (RUNA) – Submitted Form is displayed for review.

If you <u>are not</u> an Authorized Approver the request will be pending at the IT Access Workitem step. If you <u>are not</u> an Authorized Approver the request will be Waiting at the Manager Approval step – as shown in this example. Alberta Health Services

|                          | Alberta Hea<br>Services                                              | <sup>alth</sup> Ider                           | ntity & /                                | Access Mana                               | igement (IAN                          | 1)                                                          | 👤 Tester User                          | 🕒 Log out | Support Page  |
|--------------------------|----------------------------------------------------------------------|------------------------------------------------|------------------------------------------|-------------------------------------------|---------------------------------------|-------------------------------------------------------------|----------------------------------------|-----------|---------------|
| A Home                   | Self Service -                                                       | Access Request -                               | Reports                                  |                                           |                                       |                                                             |                                        |           |               |
| Success<br>Request       | s<br>t IAM-0301230 Sub                                               | mitted.                                        |                                          |                                           |                                       |                                                             |                                        |           | ×             |
| Req                      | uest - I/                                                            | 4M-0301                                        | 1230                                     |                                           |                                       |                                                             | 💼 Cancel F                             | Request   | Xour Requests |
| Remote                   | e User Network A                                                     | Access (RUNA) - N                              | New - Pendin                             | ıg                                        |                                       |                                                             |                                        |           |               |
| 06-Dee<br>User:<br>Reque | Submitted<br>c-2018 02:15:59 PN<br>Tester User<br>ester: Tester User | Manager A<br>M 06-Dec-2018 (<br>Status: Waitir | Approval<br>D2:15:59 PM<br>Ig<br>Details | IT Access Workitem<br>Status: Not Started | RUNA Provision<br>Status: Not Started | RUNA Request Completion Notification<br>Status: Not Started | Credential Delive<br>Status: Not Start | ed.       |               |
| Domot                    | o Lisor Notwork (                                                    |                                                |                                          |                                           |                                       |                                                             | <u> </u>                               |           |               |

### CLICK **†** Home to return to the **AHS IAM †** Home screen

In the Request Status pane, the request is displayed with a Status of Pending

If you identified an Authorized Approver, they will be notified in two ways: An email from Identity Management Services will alert them a request requires their approval. When they login into AHS IAM, the request will be waiting in their Approvals queue.

Once the request is approved, it will be automatically routed to AHS IT Access Remote Access to provision either the hard or soft token. Hard tokens are mailed to the end-user. Soft tokens are emailed to the end-user with installation instructions.

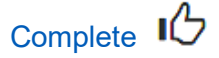

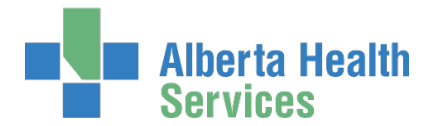

# Approve a RUNA Request

This process must be performed by an Authorized Approver

ENTER the AHS IAM URL into your internet web browser O <u>https://iam.ahs.ca</u>

The AHS IAM Login screen appears

ENTER your Username and Password

### CLICK 🔁 Log in

The AHS IAM **f** Home screen appears

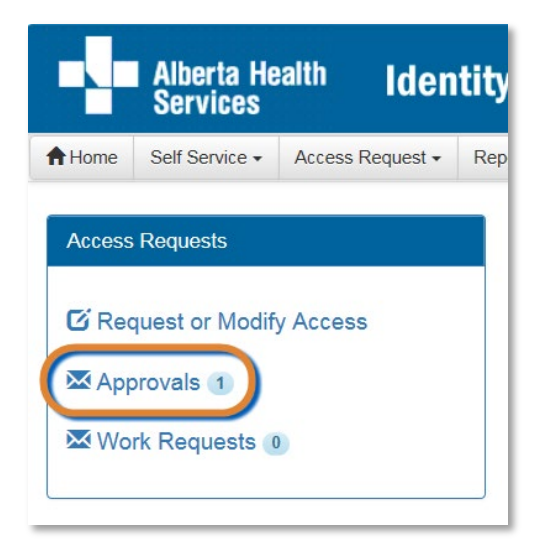

### In the Access Requests pane, CLICK on Approvals

| -          | The <b>Aw</b>           | aiting A                    | Appr       | oval so    | creen | appe        | ars            |     |              |              |    |           |       |               |    |           |        |
|------------|-------------------------|-----------------------------|------------|------------|-------|-------------|----------------|-----|--------------|--------------|----|-----------|-------|---------------|----|-----------|--------|
|            | Alberta Hea<br>Services | <sup>ith</sup> Ide          | ntity      | & Acces    | ss Ma | nagem       | ent (IAN       | /1) |              |              |    |           |       | L Test Manage | r  | 🕒 Log out | 6      |
| A Home S   | Self Service 🗸          | Access Request <del>-</del> | Repor      | ts         |       |             |                |     |              |              |    |           |       |               |    |           |        |
| Awaiting A | Approval                |                             |            |            |       |             |                |     |              |              |    |           |       |               |    |           |        |
|            |                         |                             |            | Assots     |       |             |                |     | Pequest Type | -            |    |           |       | lisers        |    |           |        |
| All        |                         |                             | ~          | All        |       |             | ~              |     | All          | -            |    | ~         |       | All           |    |           |        |
| Request    | Queue                   |                             |            |            | lt.   | Asset       |                |     | l1           | Request Type | 11 | User      |       | 1 Requester   | ļţ | Queue En  | itry C |
| IAM-030123 | 81 RUNA - M             | lanager Approval (          | Queue [jbz | eemanager] |       | Remote User | Network Access | (R  | JNA)         | New          |    | Luke Perc | heron | Tester User   |    | 04-Dec-20 | 18     |

CLICK on the IAM request that requires approval

The Pending Approval screen appears with the request details displayed

pport Pag

~

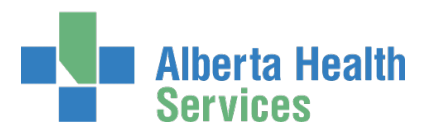

| Alberta Health Identity & Access Management (IAM)                                                                                                    | Test Manager     | 🕞 Log out | <ol> <li>Support Page</li> </ol> |
|----------------------------------------------------------------------------------------------------|------------------|-----------|----------------------------------|
| ♠ Home         Self Service +         Access Request +         Reports                                                                                                    |                  |           |                                  |
| Pending Approval - IAM-0301231                                                                                                    |                  | + Retu    | rn to Queue                      |
| Remote User Network Access (RUNA) - New - Pending                                                                                                    |                  |           |                                  |
| Submitted     Manager Approval     IT Access Workitem     RUNA Provision     RUNA Request Completion Notification     Credential Deliver       04-Dec-2018 09:38 39 PM     04-Dec-2018 09:38:39 PM     Data     Status: Not Started     Status: Not Started     Status: Not | I <u>V</u><br>ed |           |                                  |
| ✓ Remote User Network Access (RUNA)                                                                                                    |                  |           |                                  |
| RUNA Request Type New                                                                                                    |                  | -         |                                  |
| Approve Save                                                                                                    |                  | + Retu    | rn to Queue                      |

#### **REVIEW** the request

CLICK ✓ Approve

The Request Status Viewer appears with the request showing as Completed

CLICK **f** Home to return to the **AHS IAM f** Home screen There is one less item in your Approval Queue In the Request Status pane the request is displayed with a status of Completed

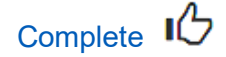

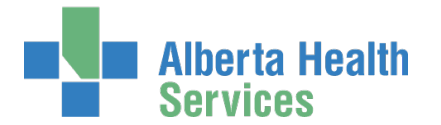

# Modify or Remove Remote Access

ENTER the AHS IAM URL into your internet web browser S <u>https://iam.ahs.ca</u> The **AHS IAM Login** screen appears

# ENTER your Username and Password CLICK CLICK CLICK

The AHS IAM **f** Home screen appears

#### CLICK Request or Modify Access

The **Request Access** screen appears with ✓ Existing User selected

|               | Alberta He<br>Services | <sup>alth</sup> Iden     | tity & Acces             | ss Management (IAM)                           |    |                   | 👤 Test        |
|---------------|------------------------|--------------------------|--------------------------|-----------------------------------------------|----|-------------------|---------------|
| Home          | Self Service -         | Access Request -         | Reports                  |                                               |    |                   |               |
| Requ          | uest Ac                | cess                     |                          |                                               |    |                   |               |
| <b>Q</b> User | Search                 |                          |                          |                                               |    |                   |               |
| 13 Mys        | elf                    | User + New User          |                          |                                               |    |                   |               |
|               |                        |                          |                          |                                               |    |                   |               |
| Use           | er Search              |                          |                          |                                               |    |                   |               |
| Fin           | d a User               |                          |                          |                                               |    |                   |               |
| Find          | d a user by search     | ning for their last name | , full name, account nar | ne, or email address.                         |    |                   |               |
| Q             | percheron              |                          |                          | Search                                        |    |                   |               |
| Ad            | dvanced Search         |                          |                          |                                               |    |                   |               |
| U             | Jser Search Res        | sults                    |                          |                                               |    |                   |               |
| Se            | elect 🕼 Last N         | lame 💵 First Nam         | e ↓≛ Login ↓†            | Job Title                                     | lt | Healthy Account 🔱 | User Status ا |
| G             | Select Perche          | eron 🧿 Luke              | lukepercheron            | Assistant Horsemanship Trainer - Flat and Jum | p  | Yes               | ACTIVE        |
|               |                        |                          |                          |                                               |    |                   |               |

#### SEARCH for and SELECT the end-user

The Request Access screen appears with the end-user's details displayed

At Available Entitlements, under Remote User Network Access (RUNA), CLICK Change Access The screen refreshes

The Selected Entitlements pane appears at the bottom of the screen with Remote User Network Access (RUNA) displayed

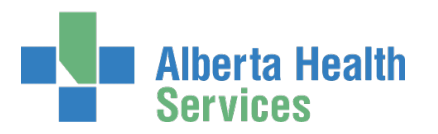

| Alberta Health Identity & Access Management (IAM)                                                                                                    |                     |
|----------------------------------------------------------------------------------------------------|---------------------|
| Home Self Service - Access Request - Reports                                                                                                    |                     |
| Request Access                                                                                                    |                     |
| L Selected User For Request                                                                                                    |                     |
| Name:     Luke Percheron       User Name:     lukepercheron       IGUID:     TTTIIY       Account Type:     Non-Employee       Email:                                                         |                     |
| Available Entitlements                                                                                                    |                     |
| Alberta Netcare Portal<br>Used to request a Netcare and PIN/PD account. NOTE: This will also request a new Base Health System account<br>needed to manage your identity profile and password. | Request Access      |
| CPAR User Registration (CPAR)<br>Request/remove access for Central Patient Attachment Registry (CPAR).                                                                                        | Request Access      |
| Network Account (NAR)<br>Request the creation, amendment, reactivation, rename, termination of an AHS non-employee account or request an<br>emergency termination of an AHS employee.         | Change Access       |
| PrescribeIT<br>Request/remove access for PrescribeIT account (PxIT).                                                                                                    | Request Access      |
| Shared Drive/Folder (Existing)<br>Request/remove access to an existing network shared drive or existing shared drive folder.                                                                  | Request Access      |
| Shared Drive/Folder (New)<br>Request the creation of a new network shared drive or a new restricted folder on an existing shared drive on the AHS<br>network.                                 | Request Access      |
| E Selected Entitlements                                                                                                    |                     |
| Remote User Network Access (RUNA)<br>Request the ability to remotely access the AHS network.                                                                                                  | Remove from Request |
| Next Cancel                                                                                                    |                     |

#### CLICK Next

The Complete Access Request screen appears with the end-user's details displayed.

MODIFY the Remote User Network Access (RUNA) pane as needed READ the on-screen information and field tips

SEE the  $\checkmark$  Tool Tips on the following page

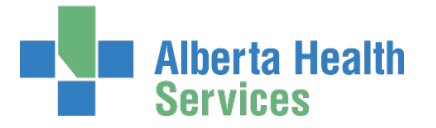

### Tool Tips for the Complete Access Request Screen

### At Request Type

SELECT Modify or Remove from the dropdown list

| Remote User Network Acce | ess (RUNA)       |
|--------------------------|------------------|
| Request Type             | Modify<br>Remove |

| Modify | Change the end-user's remote access criteria on their already approved AHS IAM identity account. |
|--------|--------------------------------------------------------------------------------------------------|
| Remove | Remove the end-user's remote access from their AHS IAM identity account.                         |

### At RUNA Request Type

SELECT the most appropriate value form the dropdown list

| Request Type                                                       | Modify                                                                                                    | •                       |
|--------------------------------------------------------------------|----------------------------------------------------------------------------------------------------|-------------------------|
|                                                                    |                                                                                                    |                         |
| NetMotion Notice:                                                  |                                                                                                    |                         |
| If you have an AHS laptop plea                                     | ase complete an IT Software Request (https:                                                                        | //insite albertahealths |
| n you nato ant ne laptop, plot                                     | ibo complete anni contrare nequeer (mpe.                                                                           |                         |
|                                                                    |                                                                                                    |                         |
| If you want to use a non-AHS co                                    | omputer (such as a personal computer) to co                                                                        | nnect to the AHS net    |
| If you want to use a non-AHS co                                    | mputer (such as a personal computer) to co                                                                         | onnect to the AHS net   |
| If you want to use a non-AHS co                                    | emputer (such as a personal computer) to co                                                                        | onnect to the AHS net   |
| If you want to use a non-AHS co                                    | Select                                                                                                    | nnect to the AHS net    |
| If you want to use a non-AHS co                                    | Select<br>Reactivate                                                                                               | onnect to the AHS net   |
| If you want to use a non-AHS co<br>RUNA Request Type<br>Token Type | Select<br>Reactivate<br>Rename<br>Replace - Change Token Type                                                      | onnect to the AHS net   |
| If you want to use a non-AHS co<br>RUNA Request Type<br>Token Type | Select<br>Reactivate<br>Rename<br>Replace - Change Token Type<br>Replace - Expired                                 | onnect to the AHS net   |
| If you want to use a non-AHS co<br>RUNA Request Type<br>Token Type | Select<br>Reactivate<br>Rename<br>Replace - Change Token Type<br>Replace - Expired<br>Replace - Lost/Stolen/Broken | onnect to the AHS net   |

| Reactivate                   | Enable a remote access account that was disabled or removed due to inactivity or termination |
|------------------------------|----------------------------------------------------------------------------------------------|
| Rename                       | Change end-user's name                                                                       |
| Replace – Change Token Type  | Change a hard SecurID token to a software token or vice versa                                |
| Replace – Expired            | Initiate sending out a replacement token                                                     |
| Replace – Lost/Stolen/Broken | Initiate sending out a replacement token                                                     |
| Update Remote Access         | Change the access required. E.g. end-user has VPN access but also needs MyApps / UAP access  |

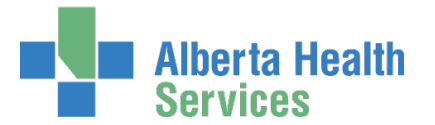

### Identity Services AHS Identity & Access Management (IAM)

In the sample below, we chose "Replace – Change Token Type"; we are requesting a change from a hard to a soft token. This required us to enter an external email address and a smart phone operating type.

Many of the Request Types require you to enter corresponding information – check the screen carefully before submitting the request.

| letMotion Notice:         you have an AHS laptop, please complete an IT Software Request (https://insite.albertahealthservices.ca/it/Page6562.aspx ) to have NetMotion installed as you do not required you want to use a non-AHS computer (such as a personal computer) to connect to the AHS network, please proceed with the request and from the Access Required box, selection         * RUNA Request Type       Replace - Change Token Type         * Token Type       Soft Token         Intact Information       Information | have NetMotion installed as you do not require a token.<br>quest and from the Access Required box, select the VPN of |
|----------------------------------------------------------------------------------------------------|----------------------------------------------------------------------------------------------------|
| you have an AHS laptop, please complete an IT Software Request (https://insite albertahealthservices.ca/it/Page6562.aspx ) to have NetMotion installed as you do not require<br>you want to use a non-AHS computer (such as a personal computer) to connect to the AHS network, please proceed with the request and from the Access Required box, select<br><b>RUNA Request Type</b> Replace - Change Token Type<br><b>Token Type</b> Soft Token<br><b>Nume Laformation</b>                                                          | have NetMotion installed as you do not require a token.<br>quest and from the Access Required box, select the VPN    |
| work to use a non-AHS computer (such as a personal computer) to connect to the AHS network, please proceed with the request and from the Access Required box, selection         * RUNA Request Type       Replace - Change Token Type         * Token Type       Soft Token                                                                                                    | quest and from the Access Required box, select the VPN                                                               |
| * RUNA Request Type       Replace - Change Token Type         * Token Type       Soft Token         * Token Type       Soft Token                                                                                                    |                                                                                                    |
| RUNA Request Type Replace - Change Token Type     Token Type Soft Token     Token Type Soft Token     That Information                                                                                                    |                                                                                                    |
| * Token Type Soft Token                                                                                                    |                                                                                                    |
| nact Information                                                                                                    |                                                                                                    |
| nees Information                                                                                                    |                                                                                                    |
| Intact Information                                                                                                    |                                                                                                    |
| ntact Information                                                                                                    |                                                                                                    |
| ntact Information                                                                                                    |                                                                                                    |
| ntact Information                                                                                                    |                                                                                                    |
| ntact Information                                                                                                    |                                                                                                    |
|                                                                                                    |                                                                                                    |
|                                                                                                    | -                                                                                                    |
|                                                                                                    |                                                                                                    |
| ease select the Phone OS and enter an e-mail address that is setup on the users smartphone (Personal E-mail to Soft Token).                                                                                                    |                                                                                                    |
| Phone Operating System                                                                                                    |                                                                                                    |
|                                                                                                    |                                                                                                    |
| ) iPhone                                                                                                    |                                                                                                    |
| iPhone     Personal E-mail     @gmail.com                                                                                                    |                                                                                                    |
| iPhone      Personal E-mail     @gmail.com      Confirm Personal E-mail     @gmail.com                                                                                                    |                                                                                                    |
| iPhone     Personal E-mail     @gmail.com     @gmail.com                                                                                                    |                                                                                                    |
|                                                                                                    |                                                                                                    |
| ○ iPhone                                                                                                    |                                                                                                    |
| ) iPhone                                                                                                    |                                                                                                    |
| iPhone     @omail.com                                                                                                    |                                                                                                    |
| iPhone     Personal E-mail @gmail.com                                                                                                    |                                                                                                    |
| iPhone      Personal E-mail     @gmail.com                                                                                                    |                                                                                                    |
| Image: Personal E-mail       Image: Open and the mail com         Confirm Personal E-mail       Image: Open and the mail com                                                                                                    |                                                                                                    |

#### **CLICK Submit**

The **Request Status Viewer** appears with the request displayed as Waiting for Manager Approval.

If you are an <u>Authorized Approver</u>, you will not have to select an <u>Authorized Approver</u>. The request will be automatically approved when you submit the request.

CLICK **f** Home to return to the **AHS IAM f** Home screen In the Request Status pane, the request appears with a Status of Pending The request requires approval by the <u>Authorized Approver</u>

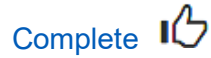

Alberta Health Services

# Setting up your RSA SecurID Token

### NOTE:

These processes must be performed by the end-user of the RSA SecurID token.

### NOTE:

You will be sent a number of emails from Identity Management and IT Access Remote Access. The Identity Management emails confirm the RUNA request has been submitted / completed. The IT Access Remote Access emails provide important security information and installation instructions. We are providing the installation instructions here – but you must use the emails sent to you because they include unique links.

### **SUPPORTS:**

Need help with your RSA SecurID Token?

- AHS and AHS Affiliate end-users, please call the AHS IT Service Desk 1 877 311 4300.
- Community end-users, including end-users of Alberta Netcare Portal, please call the Provincial Service Desk 1-844-542-7876.

### Hard Token Set Up

If you requested a Hard Token it will be mailed to you together with PIN set up instructions.

### Soft Token Set Up

Look for email from IT Access Remote Access with a subject line that says, "Your RSA SecurID Software Token – IAM Request#...".

The hyperlinks and QR codes in that email are unique to you and are good for 30 days from the date the mail was sent to you. If you haven't set up your token within that time, contact the AHS IT Service Desk 1 877 311 4300 to request fresh instructions.

If the email did not arrive on the device you want your soft token on, forward it to the email address associated with that device. Keep the original email as the hyperlinks and attachments may not open properly on all devices.

If you want your soft token on a tablet or computer, these instructions should work for those devices. If you run into problems, please contact the AHS IT Service Desk 1 877 311 4300 for help from them or from the IT Access Remote Access team.

Follow these four steps on either an Apple or Android device.

- Step 1 of 4: Install the RSA SecurID App on your Device Apple or Android
- Step 2 of 4: Import your unique token into the app
- Step 3 of 4: Set up your Personal Identification Number (PIN)
- Step 4 of 4: Use your soft token

Alberta Health Services

# Step 1 of 4: Install the RSA SecurID App on your Device – Apple or Android

If you already have the app installed, move onto Step 2.

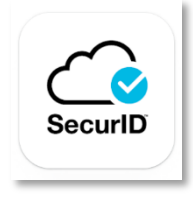

<u>Apple App Store Link</u> INSTALL the app on your iPhone or other device

<u>Google [Android] Play Store Link</u> INSTALL the app on your smartphone or other device

### Step 2 of 4: import your unique token into the app

CHOOSE one of these 3 methods to link your unique token to the app on your device.

Method 1 – Clicking the link from your Smartphone Method 2 – SDTID File Method 3 – QR Code

### Method 1 – Clicking the Link From Your Smartphone

Your email from IT Access Remote Access will include unique links for you to use.

CLICK on either the Android link or the Apple link The link should open the RSA app on your device, importing your unique information automatically.

iPhone Note: Some email clients will not recognize the link provided to you. Try using the built-in mail app. If you are using an AHS email, the built-in mail app will not work.

iPhone and Android Note: If clicking the link does not work, you can try to copy / paste the link into the into the box in the RSA SecurID app. See screen shot.

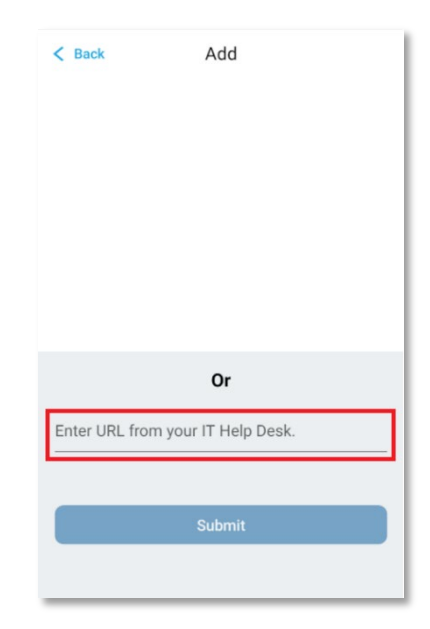

### Method 2 – SDTID File

Alberta Health

OPEN the email from IT Access Remote Access on your device CLICK on the SDTID file attached to the email

iPhone Note: SELECT the share icon.

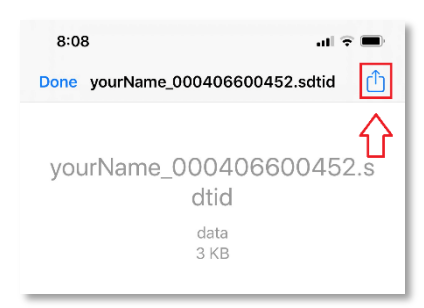

You may need to swipe left to find the RSA Token App.

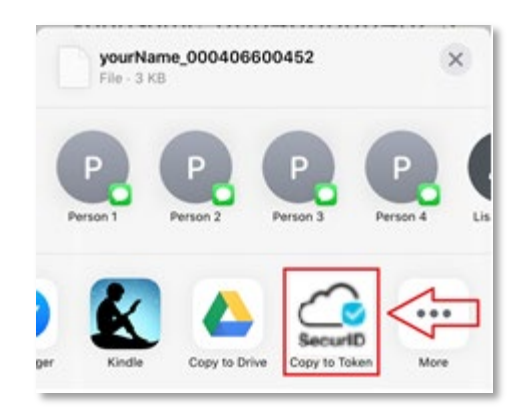

SELECT RSA Token App You should see a "Token imported successfully" message

### Method 3 – QR Code

USE a different device than the one you want your soft token on

OPEN the "Your RSA SecurID Software Token..." email from the IT Access Remote Access

OPEN the SecurID Authenticator app and click "Get Started" OR CLICK the plus + symbol in the top right corner

SCAN the QR code for your device and it should import your token Your email will have Apple and Android QR codes that are unique to you

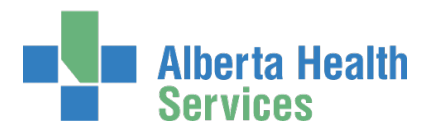

### Setting your PIN

### NOTE:

You must set up a 4-digit Personal Identification Number (PIN) that protects your token. It is the unique combination of your token's serial number, your PIN, and the generated passcode that authenticates you to the system you're trying to log into. Your PIN is stored on AHS servers and will not change unless you change it. Your PIN can be used with the SecurID app on a new phone, a difference device, even if you delete the app and install it again.

### NOTE:

Hard token: You will enter your PIN plus the 6-digits that appear on your hard token to authenticate your remote access.

### NOTE:

Soft token: You will enter your PIN into the RSA SecurID app to generate a passcode. Then you will enter ONLY the 8-digit generated passcode to authenticate your remote access. Fun fact: you can enter any four numbers into the app to generate a passcode. But that passcode won't work for you.

You may need two devices for this process. If the device you want your token on is an AHS device, you will need a non-AHS device to help you complete the set up. If the device you want your token is not an AHS device, you will only need that device to complete the set up.

#### On the device you want your token on

LAUNCH the RSA SecurID App In the PIN field, ENTER 0000

#### On the non-AHS device

GO TO <u>token.albertahealthservices.ca</u> CLICK "Proceed" or "Accept" to any certificate or security notices ENTER your unique username provided in the IT Access Remote Access email ENTER only the 8-digit passcode displayed in the app You will be prompted to create your PIN

| A | Authorized Users Only |        |
|---|-----------------------|--------|
| Ľ | User name             |        |
|   | Passcode (see Note):  |        |
|   |                       | Log On |

ENTER 4 to 8 alphanumeric characters – do not begin with a zero "0"

MEMORIZE your PIN

**CLICK Submit** 

You will be prompted to re-enter your PIN

| -        |          |
|----------|----------|
| RE-ENTER | your PIN |

alphanumeric characters: Password

CLICK Submit

| ਿ |          | Please<br>re-enter<br>new<br>PIN: |   |        |
|---|----------|-----------------------------------|---|--------|
|   | Password |                                   | 1 |        |
|   |          |                                   |   | Submit |

#### On the device you want your token on

CLOSE the SecurID app REOPEN the SecurID app You will be prompted for a PIN ENTER your PIN A passcode will appear on the app WAIT for the next passcode to appear and ...

#### On the non-AHS device

ENTER the second passcode (8-digits) that appears on your SecurID app

This step can occasionally prompt an error. Please verify that your soft token works by logging into an application remotely. E.g., Log into AHS IAM Remotely, further in this guide.

If you have issues contact the <u>Supports</u> listed earlier in this section.

| Password | PIN<br>Accepted.<br>Wait for<br>the<br>token<br>code to<br>change,<br>then<br>enter the<br>new<br>passcode: | 1 |        |
|----------|----------------------------------------------------------------------------------------------------|---|--------|
|          |                                                                                                    |   | Submit |

### Incorrect login attempts

If your login is unsuccessful, wait for the token code to change and try again.

After three (3) incorrect login attempts you will be locked out of your remote access account for 15 minutes. You can try again after that time.

### Identity Services AHS Identity & Access Management (IAM)

Enter a new PIN having from 4 to

Submit

ENTER 4 to 2 oktober version allow

Alberta Health

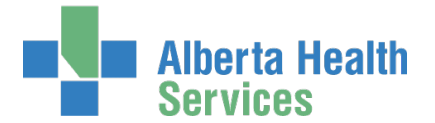

### Inactive access

All remote access accounts are monitored for inactivity. Inactive accounts are a security vulnerability. If you have not used your remote access in 180 days (approximately 6 months) your token will be deactivated and you'll have to request a new one.

### Tokens expire

Hard and soft tokens don't last forever. Discover your token's expiry date and request a replacement token before that time. Please see the <u>Remote Access with RSA SecurID Tokens Fact Sheet</u> for complete instructions.

### Have you forgotten your PIN?

Contact the Supports listed earlier in this guide.

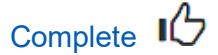

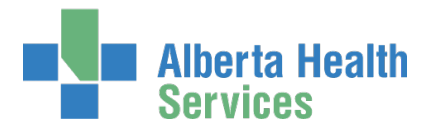

# Log into AHS IAM Remotely

Use this login as an example of how to log into an AHS application remotely.

#### ENTER the AHS IAM URL into your internet web browser • <u>https://iam.ahs.ca</u> The **AHS Citrix Gateway** login screen appears

| Alberta<br>Service                        | Health<br>s            |                                                  |
|-------------------------------------------|------------------------|--------------------------------------------------|
| You are logging into the Alberta          | Netcare computer netwo | k. Access is restricted to authorized users only |
| Authorized Users Only                     |                        |                                                  |
| User name:  <br>Passcode (PIN+Tokencode): | <b>1</b> ~             |                                                  |
|                                           | Logan                  |                                                  |

#### ENTER your Username

Tool Tip – this is your AHS Network UserID or your AHS IAM Username ENTER your Passcode

If a hard <u>SecurID token</u>, enter your 4-digit PIN followed by the 6 numbers displayed on the SecurID token into the Passcode field – 10 digits in total.

If a soft <u>SecurID token</u>, enter your PIN and SUBMIT to generate a code. Enter the 8 numbers displayed in the app window into the Passcode field – 8 digits in total.

#### CLICK Logon

The AHS IAM Login screen appears

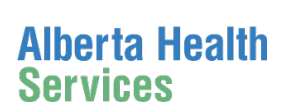

### Identity Services AHS Identity & Access Management (IAM)

| Alberta Health Ide | ntity & Access Management (IAM)                                                                                                    | G Support Page                                                                                                    |
|--------------------|----------------------------------------------------------------------------------------------------|----------------------------------------------------------------------------------------------------|
|                    | Login                                                                                                    |                                                                                                    |
|                    | Please log into the AHS IAM system using your AHS network User ID / AHS IAM Username and Password.                                                                                                    | The second second second second second second second second second second second second second second second se                                                                                                    |
|                    | Username 1 jbzuser                                                                                                    |                                                                                                    |
|                    | Password                                                                                                    | The second second secon |
|                    | Forget Password or Locked Out?                                                                                                    | 4 Quick Links                                                                                                    |
|                    | AHS IAM is to be used by AHS and AHS Affiliate physicians, clinicians and staff, as well<br>as community Custodians and Authorized Approvers. For information on what's new,<br>Authorized Approvers, support contacts, and more, visit our AHS IAM Support Page | AHS IAM Insite page<br>AHS IAM Support Page<br>ANP Learning Centre<br>Authorized Approvers List                                                                                                    |
|                    | AHS IAM Insite page                                                                                                    | Clinical Research / Trials Personnel<br>Password Reset / Account Unlock<br>Set up your Security Profile                                                                                                    |
|                    |                                                                                                    |                                                                                                    |

### ENTER your Username and Password CLICK D Log in

The AHS IAM **†** Home screen appears

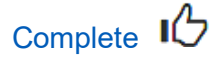

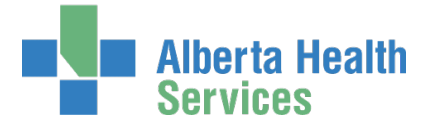

# Appendix – AHS IAM Terms & Definitions

These may or may not be the same as your organization's definitions.

| These may of |                                                                                                    |
|--------------|----------------------------------------------------------------------------------------------------|
| AHS Emplo    | yee                                                                                                    |
|              | A person on-boarded and paid through AHS Human Resources e-People                                                                                                    |
|              | molovee                                                                                                    |
| AND NON-L    |                                                                                                    |
|              | A person not on-boarded or paid through AHS Human Resources e-People                                                                                                    |
| Communit     | y End-User                                                                                                    |
|              | A person who works for a privately owned health delivery facility.<br>Examples: physician, pharmacist, dentist, chiropractor.                                                                                                    |
| Combinati    | ion End-User                                                                                                    |
|              | A person who is more than one of the above types.                                                                                                    |
| Requester    |                                                                                                    |
|              | A person who submits a RUNA request in AHS IAM.<br>If the requester is an <u>Authorized Approver</u> , the request will be automatically approved.<br>If the requester is not an <u>Authorized Approver</u> , they will have to identify one in the<br>request. |
| Authorized   | I Approver                                                                                                    |
|              | A person who is able to approve access requests in AHS IAM.<br>An Authorized Approver must meet one of these criteria.                                                                                                    |
|              | Have an <u>AHS Delegation of Human Resources Authority (DOHRA) of 1 to 12</u><br>OR                                                                                                    |
|              | Have a <u>Covenant Health DOHRA of 1 to 6, 9 to 12</u><br>OR                                                                                                    |
|              | Be pre-approved by AHS IT Access to perform the role of an Authorized Approver. Only available when a DOHRA structure is not.                                                                                                    |
|              | More information about Authorized Approvers can be found on the AHS IAM Support                                                                                                    |
|              | Page, under Authorized Approvers.                                                                                                    |
|              | Click <u>here</u> to view the AHS IAM list of Authorized Approvers for AHS Affiliates only – NAR, RUNA, ANP and I/Request only.                                                                                                    |
|              |                                                                                                    |

end